## D&T INTERNET 🔡

### Anleitung: Import Ihrer News aus dem BRKCMS in das DRKCMS

Mit dem automatischen Import-Tool können Sie als Administrator ganz bequem Ihre News-Artikel von Ihrer alten BRK-Webseite in das neue DRKCMS importieren. Und wie genau das funktioniert zeigen wir Ihnen auf den nachfolgenden Seiten.

#### Schritt 1

Loggen Sie sich wie gewohnt als Administrator in Ihr DRKCMS ein. Wenn die Erweiterung bereits installiert ist, klicken Sie in der linken Modul-Spalte unter Adminwerkzeuge auf das Modul "BRK News-Import". Dort beginnen Sie direkt mit dem ersten Schritt.

#### BRK Plone-News Import to TYPO3 CMS für das DRKCMS

| 0 | chritt 1: Übersichtsdateien vom BRK-Server herunterladen<br>n ersten Schritt geben Sie bitte die vollständige URL der alten BRK-Webselten-News an, damit wir eine Übersicht über alle Beiträge herunterladen können. |  |  |
|---|----------------------------------------------------------------------------------------------------|--|--|
|   | Vollständige URL                                                                                                    |  |  |
|   | kvmusterstadt.brk.de/aktuelle-berichte                                                                                                    |  |  |
|   | Einlesen                                                                                                    |  |  |

In das Feld "Vollständige URL" müssen Sie den gesamten Pfad zu den Nachrichten eintragen.

#### **Richtig:**

• kvmusterstadt.brk.de/aktuelle-berichte

#### Falsch:

- www. kvmusterstadt.brk.de/aktuelle-berichte
- http:// kvmusterstadt.brk.de/aktuelle-berichte
- https:// kvmusterstadt.brk.de/aktuelle-berichte

Danach klicken Sie auf den Button "Einlesen" und warten den dort erschienenen Dialog ab.

#### Schritt 2

Die Quelldatei Ihrer BRK-Webseite wurde nach dem ersten Schritt erfolgreich eingelesen. Nun müssen Sie für Ihr DRKCMS noch ein paar Einstellungen vornehmen.

# D&T INTERNET

|                                                                                                    | e Bilder und Videos/) |
|----------------------------------------------------------------------------------------------------|-----------------------|
| ilder aus plone                                                                                                    |                       |
|                                                                                                    |                       |
| ews importieren vom                                                                                                    |                       |
| 01.01.1999                                                                                                    | ←                     |
| s zum                                                                                                    |                       |
| 31.12.2099                                                                                                    | <b></b>               |
| ategorien-Zuordnung                                                                                                    |                       |
| aregenen anenang                                                                                                    |                       |
| One are an it to illustrate                                                                                               |                       |
| Pressemittellung<br>Veranstaltungen                                                                                       |                       |
| Pressemitteilung<br>Veranstaltungen<br>Veranstaltung Intern                                                               | -                     |
| Pressemittellung<br>Veranstaltungen<br>Veranstaltung Intern<br>Pressemittellung für Newssync<br>Bühnenbilder für Newssync | · •                   |
| Pressemittellung<br>Veranstaltungen<br>Veranstaltung Intern<br>Pressemittellung für Newssync<br>Bühnenbilder für Newssync | · •                   |
| Pressemitteilung<br>Veranstaltungen<br>Veranstaltung Intern<br>Pressemitteilung für Newssync<br>Bühnenbilder für Newssync | • •                   |
| Pressemitteilung<br>Veranstaltungen<br>Veranstaltung Intern<br>Pressemitteilung für Newssync<br>Bühnenbilder für Newssync | • •                   |

Folgende Angaben müssen Sie machen:

- Pad für Bilder: Bitte geben Sie einen Ordner an, in dem das Tool die Bilder speichern kann.
  Achtung: Der Ordner muss sich unterhalb von "Eigene Bilder und Videos" befinden und Sie müssen den Ordner vorher anlegen!
- 2. Datumsbereich der zu importierenden News festlegen. Wenn Sie nicht alle News übernehmen wollen, sondern nur ein Teil, können Sie hier den jeweiligen Datumsbereich festlegen.
- 3. ID des Systemordners: Legen Sie einen neuen Ordner in Ihrem Seitenbaum an (am besten unterhalb vom Ordner News), in den das Tool die News-Artikel importieren kann. Hier geben Sie die ID des Ordners an.
- 4. Zuordnung der Kategorie: Damit die News später auch angezeigt werden können, ist es im DRKCMS zwingend erforderlich, dass eine Kategorie vergeben wird. Wenn Sie den Standard nutzen, wählen Sie "Pressemitteilung" aus.
- 5. Top-News: Diesen Haken, auf jeden Fall setzen, sonst werden die News nicht in der Listenansicht angezeigt!

Wenn Sie diese Optionen ausgefüllt haben, klicken Sie auf "Weiter".

## D&T INTERNET

#### **Schritt 3**

Nun wird Ihnen eine Liste der zu importierenden News angezeigt. Hier können Sie die Liste noch überprüfen und ggf. einzelne Artikel abwählen.

### BRK Plone-News Import to TYPO3 CMS für das DRKCMS

| Alle markierten Artikel importieren                                                         | ← |  |  |  |  |
|---------------------------------------------------------------------------------------------|---|--|--|--|--|
| BKK Operbayern fur den Ernstfall gerüstet (Artikel lesen)                                   |   |  |  |  |  |
| 🗹 Hohe Auszeichnung für Ernst Hübl und Georg Haßlbeck (Artikel lesen)                       |   |  |  |  |  |
| 🗹 Fachlehrgang Betreuungsdienst im KV Eichstätt (Artikel lesen)                             |   |  |  |  |  |
| 🗹 Tag der offenen Tür bei der Regierung von Oberbayern (Artikel lesen)                      |   |  |  |  |  |
| 🗹 Wahl des Bezirksjugendwartes der BRK-Bereitschaften (Artikel lesen)                       |   |  |  |  |  |
| 🗹 Spürnasen durchsuchen den Wald (Artikel lesen)                                            |   |  |  |  |  |
| 🗹 14 neue Ausbilder EH (Artikel lesen)                                                      |   |  |  |  |  |
| 🛿 Walter Riendl mit BRK-Ehrenmitgliedschaft ausgezeichnet (Artikel lesen)                   |   |  |  |  |  |
| 🛿 Einsatzübung im Betreuungsdienst (Artikel lesen)                                          |   |  |  |  |  |
| 🛿 Leitungskräfte bilden sich fort (Artikel lesen)                                           |   |  |  |  |  |
| 🗹 Christa Stewens neue Bezirksvorsitzende (Artikel lesen)                                   |   |  |  |  |  |
| 🗹 30. Bezirkswettbewerb im Rettungsschwimmen für Jugendliche (Artikel lesen)                |   |  |  |  |  |
| Bezirksleitung der oberbayerischen Wasserwacht vollzieht Generationswechsel (Artikel lesen) |   |  |  |  |  |
| 🗹 Bezirkswettbewerb im Rettungsschwimmen für Erwachsene und Junioren (Artikel lesen)        |   |  |  |  |  |
| Z Erfolgreiche Rezertifizierung (Artikel lesen)                                             |   |  |  |  |  |
| 🗹 CBRN (E) Ausbildung abgeschlossen (Artikel lesen)                                         |   |  |  |  |  |
| 🛿 Tagung Lehrgruppe Rettungsschwimmen (Artikel lesen)                                       |   |  |  |  |  |
| C Erfolgreiche Rezertifizierung IQ (Artikel lesen)                                          |   |  |  |  |  |
| JRK Museumsrallye (Artikel lesen)                                                           |   |  |  |  |  |
| 🗸 Kreisbereitschaftsleiter in Solferino (Artikel lesen)                                     |   |  |  |  |  |

🗹 Tag der offenen Tür bei der Regierung von Oberbayern (Artikel lesen)

Wenn Sie die Auswahl importieren möchten, klicken Sie auf "Alle markierten Artikel importieren".

#### Schritt 4

Nachdem die Liste der zu importierenden Artikel abgearbeitet wird, erhalten Sie eine Meldung, dass noch "Restarbeiten" durchgeführt werden müssen. Hier klicken Sie auf "Weiter".

BRK Plone-News Import to TYPO3 CMS für das DRKCMS

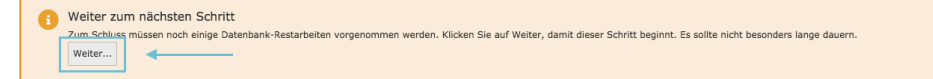

Wenn alles erledigt wurde, erhalten Sie eine grüne Meldung, dass der Import funktioniert hat. Nun müssten Sie auf Ihrer Webseite und in dem von Ihnen angegebenen Ordner die News-Artikel sehen können.

Import beendet Der Import ist fertig. Vielen Dank für Ihr Vertrauen in dieses Tool.